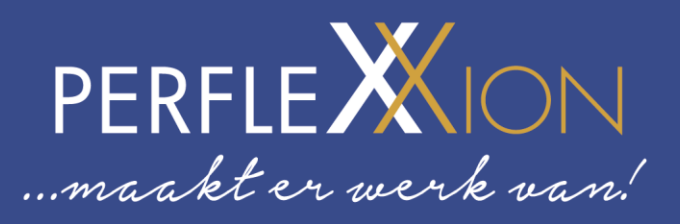

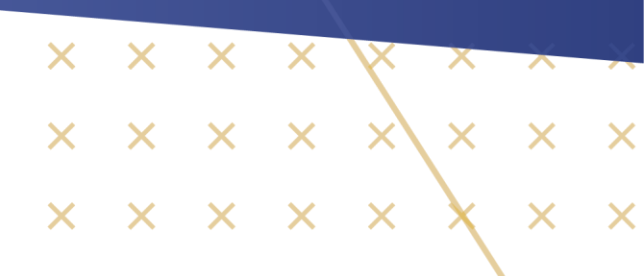

# Tigris

# Handleiding voor uitzendkrachten

× × × × × × × × × × × ×

 $\times$   $\times$   $\times$   $\times$   $\times$ 

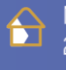

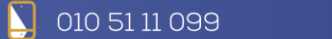

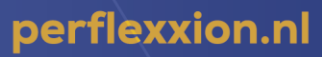

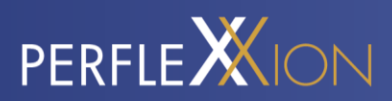

# INHOUDSOPGAVE

| Inhoudsopgave       |          |   |          |          |   | 1   |  |
|---------------------|----------|---|----------|----------|---|-----|--|
| Inleiding           | ×        | × | ×        | $\times$ | X | 2   |  |
| Registreren         | <u>x</u> | × | Х        | ×        |   | . 2 |  |
| Werkomgeving        |          |   |          |          |   | 3   |  |
| Mijn opdrachtgevers |          |   | $\times$ |          | × | 8   |  |
| Stel een vraag      |          |   |          |          |   | 17  |  |
|                     |          |   |          |          |   |     |  |

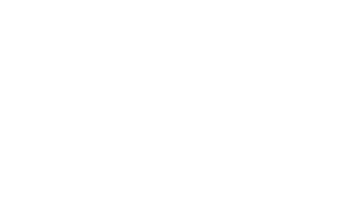

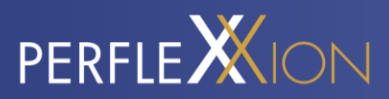

# INLEIDING

Tigris is de uitzendsoftware die ontwikkeld is op Salesforce. Hiermee werken Perflexxion en zijn opdrachtgevers efficiënter samen.

Sinds januari 2021 is Perflexxion volledig overgestapt op Tigris. Dit betekent dat de software vanaf dit moment gefaseerd uitgerold wordt naar haar opdrachtgevers. In deze handleiding word jij als opdrachtgever meegenomen in alle mogelijkheden en richtlijnen van Tigris. Bij deze vast een korte opsomming van alle mogelijkheden:

- Er is een web app in de browser, maar ook een mobiele app beschikbaar.
- De urenregistratie verloopt via Tigris.
- Via Tigris vraagt de medewerker vakantiedagen aan.
- Chat starten tussen de opdrachtgever en flexkracht.
- Een opdrachtgever kan je een nieuwe aanvraag plaatsen.

Lees alle informatie rustig door en mocht je hierna nog vragen hebben, stel ze dan gerust via de chat in de app.

### REGISTREREN

Je wordt per e-mail uitgenodigd om je te registreren. Klik hiervoor op de link in de e-mail.

Na het klikken op de link kun je je registreren. Voer je eigen gekozen wachtwoord in. Herhaal hetzelfde wachtwoord in het veld 'Bevestig wachtwoord'.

In het vervolg kun je via deze site inloggen: <u>https://werknemer.tigris.nl</u>. We raden Google Chrome of Mozilla Firefox aan voor een optimale gebruikerservaring.

Ook kun je de Tigris Flexplatform app downloaden via de App Store van iOS of de Google Play Store van Android. Ook kun je hier een review achterlaten wat je van de app vindt.

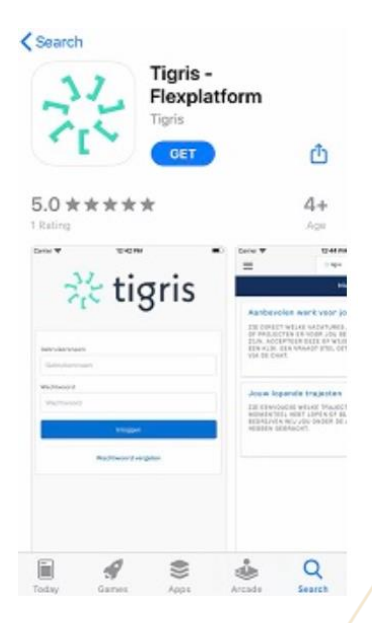

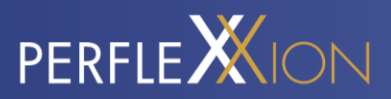

## WERKOMGEVING

#### Hoofdpagina

Op de hoofdpagina zie je of er actief vacatures of diensten door Perflexxion aan jou worden aangeboden. Ook heb je er zicht op jouw lopende sollicitatieprocedures. Je kunt doorklikken op beide opties om de details en status in te zien. Ook kun je op de hoofdpagina aangeven of je beschikbaar bent voor werk of niet.

| Aanbevolen werk voor jou<br>Zie gineet welke vaartinee, bebrijven of projectin er voor jou beschkeaar zijn, acci<br>deze of wijb ze af met een klik, een vraags stel dit eenvoudig vaa de chat | IPTEER 2 | ouw lopende trajecten<br>de genoduors wilke trajecten jij momenteel hebt lopen of bij welke beorijven wij jou<br>nder de aandacht hebben gebracht. |  |
|----------------------------------------------------------------------------------------------------|----------|----------------------------------------------------------------------------------------------------|--|
|                                                                                                    | 0        | 0                                                                                                    |  |
| app<br>☆tigris                                                                                                    |          |                                                                                                    |  |
| Beschikbaar V                                                                                                    |          |                                                                                                    |  |
| E DIRECT WELKE TRAJECTEN JIJ<br>DOMENTEEL HEBT LOPEN OF BIJ WELKE<br>DRACHTGEVERS WIJ JOU ONDER DE<br>INDACHT HEBBEN GEBRACHT.                                                                 |          |                                                                                                    |  |
|                                                                                                    |          |                                                                                                    |  |
| Stel ie vraag aan Tigris Bel Tigris                                                                                                    |          |                                                                                                    |  |

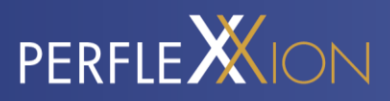

#### Profiel

Het menu in de app is te bereiken door naar rechts te swipen. Er opent dan een menu aan de linkerzijde van het scherm.

| Pieter de Werker    | Aanbevolen we                      |
|---------------------|------------------------------------|
|                     | BEKIJK AANBEVC<br>DIENSTEN. ACCE   |
| Hoofdpagina         | MET EEN KLIK. E<br>EENVOUDIG VIA I |
| Aanbevolen werk     |                                    |
| Copende trajecten   | Jouw lopende                       |
| Mijn opdrachtgevers | OPDRACHTGEVER<br>AANDACHT HEBB     |
| Geplande diensten   |                                    |
| Chats               |                                    |
|                     |                                    |
|                     |                                    |
|                     |                                    |
|                     |                                    |
|                     | Stel je vraag aar                  |

Door te klikken op je avatar, kom je in de profielinstellingen. Je kunt hier je persoonlijke gegevens beheren, een profielfoto instellen of documenten delen met Perflexxion.

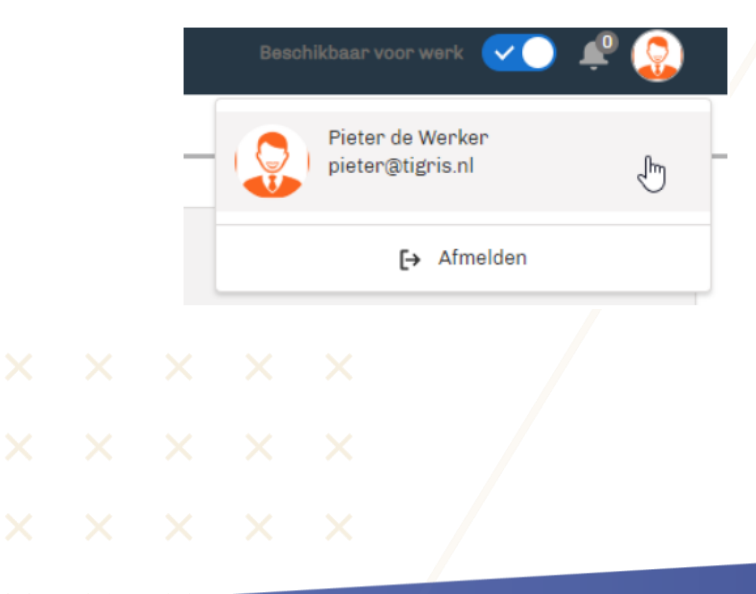

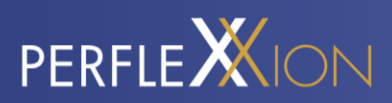

| Es Person<br>Pieter de Werker |                                                                                                    |                                                                                                    |                                                                                                    |                                                                                                    |                                                                                                    |                                                                                                    |                                                                                                    |
|-------------------------------|----------------------------------------------------------------------------------------------------|----------------------------------------------------------------------------------------------------|----------------------------------------------------------------------------------------------------|----------------------------------------------------------------------------------------------------|----------------------------------------------------------------------------------------------------|----------------------------------------------------------------------------------------------------|----------------------------------------------------------------------------------------------------|
| PROFIEL DOCUMENTEN VOORKEUREN |                                                                                                    |                                                                                                    | 0                                                                                                    |                                                                                                    |                                                                                                    |                                                                                                    |                                                                                                    |
| ✓ Basisinformatie             |                                                                                                    |                                                                                                    |                                                                                                    |                                                                                                    |                                                                                                    |                                                                                                    |                                                                                                    |
| Naam<br>Pieter de Werker      | /                                                                                                    | E-mail<br>pieter@tigris.nl                                                                                                    | /                                                                                                    |                                                                                                    |                                                                                                    |                                                                                                    |                                                                                                    |
| Initialen<br>P                | /                                                                                                    | Mobiel<br>06123568556                                                                                                    | /                                                                                                    |                                                                                                    |                                                                                                    |                                                                                                    |                                                                                                    |
| Geslacht<br>Man               | /                                                                                                    | Rijbewijs<br>B                                                                                                    | /                                                                                                    |                                                                                                    |                                                                                                    |                                                                                                    |                                                                                                    |
| Burgerliko staat<br>oohuwd    |                                                                                                    | Eigen vervoer<br>Auto                                                                                                    |                                                                                                    |                                                                                                    |                                                                                                    |                                                                                                    |                                                                                                    |
| Nationaliteit<br>Nederlands   |                                                                                                    | Locatie<br>Alblasserdam                                                                                                    | ,                                                                                                    | Sleep hier een profielfoto heen                                                                                                    |                                                                                                    |                                                                                                    |                                                                                                    |
| Geboortedatum<br>08-11-1979   | /                                                                                                    | Grotere kaart weergeven Vin ke                                                                                                    |                                                                                                    |                                                                                                    |                                                                                                    |                                                                                                    |                                                                                                    |
|                               |                                                                                                    | Google<br>Keetgepeers Oebuksroorwaarden                                                                                                    |                                                                                                    |                                                                                                    |                                                                                                    |                                                                                                    |                                                                                                    |
|                               | PROFIEL DOCUMENTEN VOORKEUREN  PROFIEL DOCUMENTEN VOORKEUREN  V Basisinformatie  Naard Werken  Instalen  P  Geslott  Ma  Ungerigie staat  gehoon  Rufmatie  Rufmatie | Protect de Warker      Profeter de Warker      Profetel DOCUMENTEN VOORKEUREN      Basisinformatie      Naam      Paste de Warker      Instain      P      Geslacte      Man      Departitie staat      Rudersfands      Medersfands      Belsitie fallen      Rudersfands      Belsitie fallen      Belsitie fallen      Belsi | Protect de Worker      ProFEL     OCUMENTEN     VOORKEUREN      Massienformatie      Nam     P     OCUMENTEN     VOORKEUREN      Massienformatie      P     OCUMENTEN     OSUBATE     OSUBATE | Protect de Warker      PROFEL     DOCUMENTEN     VOORKEUREN       Basisinformatie       Man      Basisinformatie       Dicularie       Basisinformatie       Dicularie       Dicularie | Protect de Worker         PAGFEL       DOUMENTEN         Vonset       Conset         Name       paserdiginis ni         Name       paserdiginis ni         Name       Paserdiginis ni         Name       Paserdiginis ni         Name       Paserdiginis ni         Name       Paserdiginis ni         Name       Paserdiginis ni         Natura       Paserdiginis ni         Natura       Paserdiginis ni         Naterdiginis       Paserdiginis ni | Ported       Ocumenten       Vormeluren         Name       mereingerinsin       mereingerinsin         Name       mereingerinsin       mereingerinsin         Name       Mabia       Mabia         Name       Mereingerinsin       mereingerinsin         Name       Mabia       Mabia         Name       Mabia       Mabia         Name       Mabia       Mabia         Name       Mabia       Mabia         Name       Mabia       Mabia         Name       Mabia       Mabia         Name       Mabia       Mabia         Name       Mabia       Mabia         Mabia       Mabia       Mabia         Mabia       Mabia       Mabia         Mabia       Mabia       Mabia         Mabia       Mabia       Mabia         Mabia       Mabia       Mabia         Mabia       Mabia       Mabia         Mabia       Mabia       Mabia         Mabia       Mabia       Mabia         Mabia       Mabia       Mabia         Mabia       Mabia       Mabia         Mabia       Mabia       Mabia | Ported     Ported     Ocumenten     Nater dewische   Instain   P   Instain   P   Instain   P   Instain   P   Instain   P   Instain   P   Instain   P   Instain   P   Instain   P   Instain   P   Instain   P   Instain   P   Instain   P   Instain   P   Instain   P   Instain   P   Instain   Instain |

#### Via app

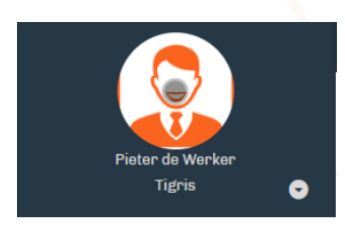

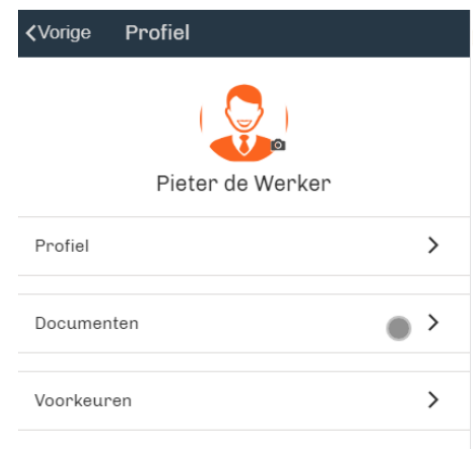

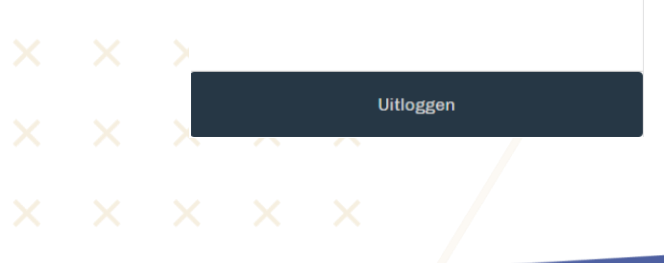

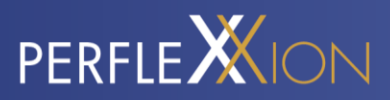

#### Documenten delen

Binnen de beveiligde omgeving is het mogelijk om bestanden te delen met Perflexxion. Denk hierbij bijvoorbeeld aan een getekend document of een scan van de bankpas. Klik onder 'Documenten' op 'Upload een bestand' en geef aan wat voor type document het betreft, en of het bestand gedeeld moet worden.

| rker                   |                                                        |                                                                              |                                                    |
|------------------------|--------------------------------------------------------|------------------------------------------------------------------------------|----------------------------------------------------|
| DOCUMENTEN VOORKEUREN  |                                                        |                                                                              | 0                                                  |
| ten<br>Documenten type | VERLOOPDATUM                                           | GEMAAKT DATUM                                                                | Upload een bestand                                 |
|                        |                                                        |                                                                              |                                                    |
|                        |                                                        |                                                                              |                                                    |
|                        | Ker<br>DOCUMENTEN VOORKEUREN<br>KON<br>DOCUMENTEN TYPE | bocumenten         voorkeuren           bocumenten type         verloopdatum | bocumenten     voorkeuren       ion     voorkeuren |

|                                                            | Uplo | ad een bestand              |   |
|------------------------------------------------------------|------|-----------------------------|---|
| Verloopdatum<br>Kies een datum<br>Delen met het agentschap |      | Documenten type<br>Contract | ÷ |
|                                                            |      |                             |   |

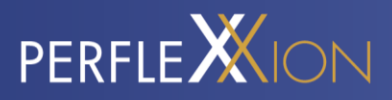

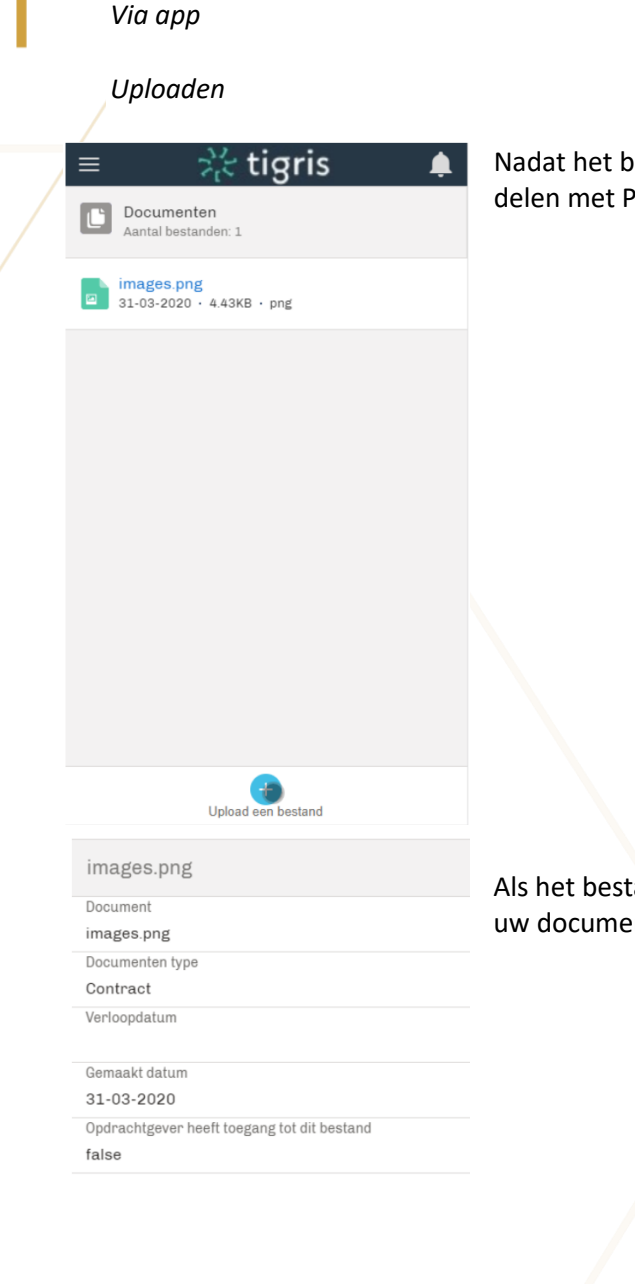

Nadat het bestand is geüpload, heb je de mogelijkheid om deze te delen met Perflexxion via de knop 'Delen' linksonder.

Als het bestand gedeeld is, wordt deze automatisch zichtbaar onder uw documenten in de omgeving van Perflexxion.

terwiide

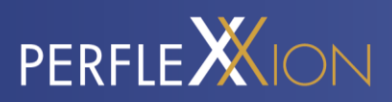

# MIJN OPDRACHTGEVERS

Wanneer je de sollicitatieprocedure hebt afgerond en daadwerkelijk aan de slag bent gegaan, kun je via deze sectie jouw opdrachtgevers bekijken.

| Functie:    | - Leerling in BBL-2 1e jaar     |
|-------------|---------------------------------|
| Startdatum: | 29-11-2018                      |
| Einddatum:  |                                 |
| Naam:       | Tigris - Flexplatform           |
| Functie:    | Schilder                        |
| Startdatum: | 06-11-2018                      |
| Einddatum:  |                                 |
| Naam:       | Tigris - Flexplatform           |
| Functie:    | 1                               |
| Startdatum: | 01-11-2018                      |
| Einddatum:  |                                 |
| Naam:       | Flowserve                       |
| Functie:    | - diploma VBO/MAVO/VMBO (< 2    |
| Startdatum: | 07-10-2018                      |
| Einddatum:  |                                 |
| Naam:       | Flowserve                       |
| Functie:    | Constructie / Bankwerken / Plaa |
| Startdatum: | 01-01-2018                      |
| Einddatum:  |                                 |
| 0           | C C                             |
|             |                                 |

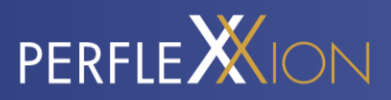

#### Nieuwe urenbriefje invullen

Door te klikken op de betreffende werkgever, kun je uren registreren. Dit doe je door op 'Nieuwe Timesheet' te klikken.

#### Via website

| Hoofdpagina Aarbevolen werk Lopende trajeoten Mijn werkigevers Diensten Loonstrolen |  |  |
|-------------------------------------------------------------------------------------|--|--|
| Werkgever oud demo                                                                  |  |  |
| DETAILS TIMESHEEYS INZICHTEN DOCUMENTEN                                             |  |  |
| Pundle Antonioschek A Euspisierines 10                                              |  |  |
| Bart datum<br>16-07-2018/00:00                                                      |  |  |
|                                                                                     |  |  |

Nieuwe timesheet

Via app

| Tigris - Fle  | xplatform     |           |  |
|---------------|---------------|-----------|--|
| DETAILS       | TIMESHEETS    | INZICHTEN |  |
| TS-000009     |               |           |  |
| Weeknumme     | r: 48         |           |  |
| Startdatum:   | 26-11-2018    |           |  |
| Einddatum:    | 02-12-2018    |           |  |
| Status:       | Wacht op goed | lkeuring  |  |
| Totaal aantal |               |           |  |
| TS-000008     |               |           |  |
| Weeknumme     | r: 47         |           |  |
| Startdatum:   | 19-11-2018    |           |  |
| Einddatum:    | 25-11-2018    |           |  |
| Status:       | Wacht op goed | lkeuring  |  |
| Totaal aantal |               |           |  |

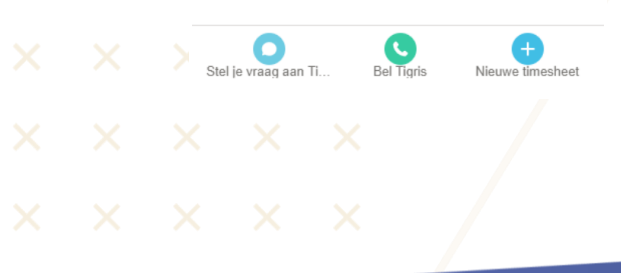

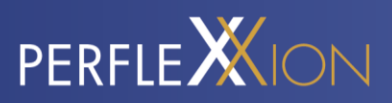

#### De juiste week selecteren

Vervolgens word je gevraagd om de juiste week te selecteren.

|  | Via | we | bsite |
|--|-----|----|-------|
|--|-----|----|-------|

Timesheet

werkgever oud demo Uurloon Weeknu 42 15.00 Selecteer gewerkte week Nieuwe < Oktober . > 2019 • Week Ма Di Wo Do Za Zo Vr Ľ WERKUREN 30 6 40 1 2 3 4 5 41 10 11 12 13 7 8 9 UURSOORT PROJECT LOON-% zo ZA 20 15 17 18 19 42 14 16 • • 27 23 25 43 21 22 24 26 TOTAL AANTAL UREN: 3 44 28 29 30 31 1 2 ONKOSTEN RESERVERING 10 9 45 Δ 5 8 8 Vandaag

#### Via app

| $\sim$ |    |    |     |    |    | Ve | rsturen |
|--------|----|----|-----|----|----|----|---------|
| <      |    | Ma | art | •  | 2  | >  | 2020 🔻  |
| Week   | Ma | Di | Wo  | Do | Vr | Za | Zo      |
| 9      | 24 | 25 | 26  | 27 | 28 | 29 | 1       |
| 10     | 2  | 3  | 4   | 5  | 6  | 7  | 8       |
| 11     | 9  | 10 | 11  | 12 | 13 | 14 | 15      |
| 12     | 16 | 17 | 18  | 19 | 20 | 21 | 22      |
| 13     | 23 | 24 | 25  | 26 | 27 | 28 | 29      |
| 14     | 30 | 31 | 1   | 2  | 3  | 4  | 5       |
|        |    |    |     |    |    |    |         |

Vandaag

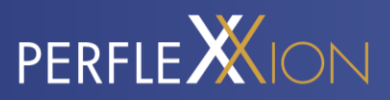

#### Uren registreren

Bij het registreren van je uren kun je kiezen uit de beschikbare uursoorten en projecten die horen bij 🔨 jouw werkzaamheden. Vervolgens vul je de uren per dag in.

#### Via website

| werkuren     |          |            | V  | Veek 43 (Oct | 21 - Oct 27, 2 | 2019) |    |       |    |
|--------------|----------|------------|----|--------------|----------------|-------|----|-------|----|
| UURSOORT     | PROJECT  | LOON-%     | MA | DI           | WO             | DO    | VR | ZA ZO | 0  |
| Normale Uren | •        | 100%       | 8  | 8            | 8              | 8     | 6  |       | Ê  |
| Overuren     | •        | 125%       |    |              |                |       | 2  |       | Ô  |
|              | •        |            |    |              |                |       |    |       |    |
|              | TOTAL AA | NTAL UREN: | 8  | 8            | 8              | 8     | 8  |       | 40 |

#### Via app

| UURSOORT | Normale Uren-L100 |
|----------|-------------------|
| LOON-%   | Ploegen Uren      |
| МА       | Ziekte Uren       |
| MA       | Overuren-L125     |
| DI       | Normale Uren-L100 |

| UURSOORT | Normale Uren-L100     |
|----------|-----------------------|
| LOON-%   | 100                   |
| MA       | 8                     |
| DI       | 8                     |
| WO       | 8                     |
| DO       | 8                     |
| VR       | 8                     |
| ZA       |                       |
| ZO       |                       |
| TOTAAL   | 40                    |
|          | 1/2 Volgende uursoort |
|          |                       |
|          |                       |

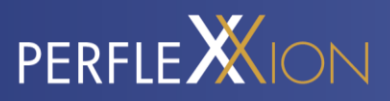

Om uren op verschillende tariefregels te schrijven, kan er in de app worden gekozen voor 'Volgende uursoort'. Om foute invoer weg te gooien, klik je op het prullenbakje.

| UURSOORT        | Ploegen Uren | •                 |
|-----------------|--------------|-------------------|
| LOON-%          | 115          |                   |
| MA              |              |                   |
| DI              |              |                   |
| WO              |              |                   |
| DO              |              |                   |
| VR              | 2            |                   |
| ZA              |              |                   |
| ZO              |              |                   |
| TOTAAL          | 42           |                   |
| Vorige uursoort | <b>ū</b> 2/3 | Volgende uursoort |

#### Reserveringen

Onder de sectie 'Reserveringen' zie je direct jouw beschikbare saldo aan reserveringsuren en vakantiegeld. Als je verlofdagen wilt opnemen, kun je hier ook direct de uren registreren (afhankelijk van de instellingen van Perflexxion). Je ziet dan direct wat voor invloed dit heeft op je beschikbare uren.

#### Via website

| ONKOSTEN                      | RESERVERING |                  | OPMERKINGE | N  |    |    |    |    |    |           |      |
|-------------------------------|-------------|------------------|------------|----|----|----|----|----|----|-----------|------|
|                               |             |                  |            |    |    |    |    |    |    |           |      |
| RESERVERING                   | BESCHIKBAAR | BESCHIKBARE UREN | MA         | DI | WO | DO | VR | ZA | ZO | DEZE WEEK | ALLE |
| Vakantie dagen wettelijk      | €25.06      | 1.93             |            |    |    |    |    |    |    |           |      |
| Vakantie dagen bovenwettelijk | € 6.25      | 0.48             |            |    |    |    |    |    |    |           |      |
| ADV                           | € 0.00      | 0.00             |            |    |    |    |    |    |    |           |      |
| Tijd-voor-Tijd uren           | € 0.00      | 0.00             |            |    |    |    |    |    |    |           |      |
| Vakantiegeld                  | € 25.55     |                  |            |    |    |    |    |    |    |           |      |
|                               |             |                  |            |    |    |    |    |    |    |           |      |

× × × × × × × × × ×

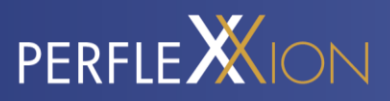

#### Via app

Onderaan kan er geswitcht worden tussen de verschillende soorten beschikbare reserveringen.

| RESERVERING        | Vakantie dagen wettelijk          |
|--------------------|-----------------------------------|
| BESCHIKBAAR        | € 0.00                            |
| BESCHIKBARE UREN   | 0.00                              |
| MA                 |                                   |
| DI                 |                                   |
| WO                 |                                   |
| DO                 |                                   |
| VR                 |                                   |
| ZA                 |                                   |
| ZO                 |                                   |
|                    | 1/6                               |
|                    |                                   |
| Timesheet Onkosten | Bestanden Opmerkingen Reservering |

#### Opmerkingen

Heb je nog een opmerking die je mee wilt sturen met de Timesheet, dan kun je die kwijt onder de sectie 'Opmerkingen'. Je kunt hier bijvoorbeeld je aanvraag voor een vakantiedag toelichten, of aangeven waarom je uren op bijzonder verlof hebt geregistreerd.

Behalve het geven van een opmerking kun je hier ook zien wanneer een Timesheet is goedgekeurd door Perflexxion of door de opdrachtgever.

|  | ON          | KOSTEN      | RESERVERING             | OPMERKINGEN |                     |         |
|--|-------------|-------------|-------------------------|-------------|---------------------|---------|
|  |             |             |                         |             |                     |         |
|  | DATUM       | STATUS      | GOEDKEURDER OPMERKINGEN |             | Timesheet opmerking |         |
|  | Jul 4, 2019 | Goedgekeurd | Intermediair            |             |                     |         |
|  | Jul 4, 2019 | Goedgekeurd | Opdrachtgever           |             |                     |         |
|  |             |             |                         |             |                     |         |
|  |             |             |                         |             |                     | li      |
|  |             |             |                         |             |                     | Opslaan |
|  |             |             |                         |             |                     |         |
|  |             |             |                         |             |                     |         |
|  |             |             |                         |             |                     |         |
|  |             |             |                         |             |                     |         |
|  |             |             |                         |             |                     |         |
|  |             |             |                         |             |                     |         |
|  |             |             |                         |             |                     |         |

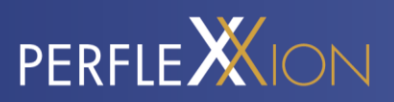

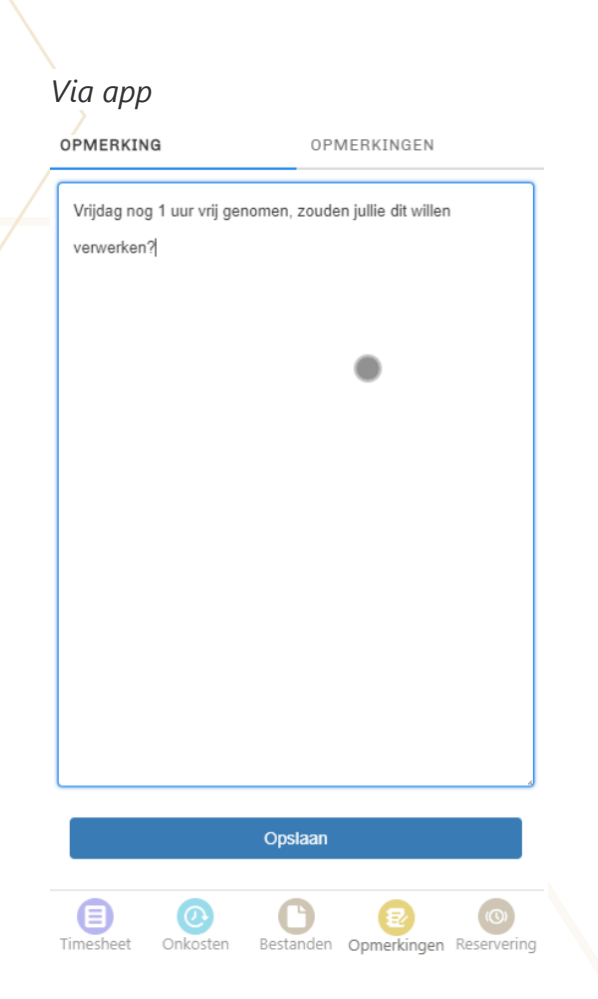

#### Bijlage toevoegen

Wanneer je bijvoorbeeld een getekend werkbriefje, bonnetje of een onkostendeclaratie als bijlage wilt toevoegen, kun je op 'Upload een bestand' klikken en het betreffende document selecteren. Het bestand zal dan worden meegestuurd met jouw urenbriefje.

|      |       | Ţ      | Upload een bestand | Bestandsgrootte moet kleiner zijn dan 15 MB |
|------|-------|--------|--------------------|---------------------------------------------|
|      | TITLE | 1      |                    | VERWIJDER                                   |
| ×    | ×     | ×      |                    |                                             |
|      |       |        |                    |                                             |
|      |       |        |                    |                                             |
| <br> |       | $\sim$ |                    |                                             |

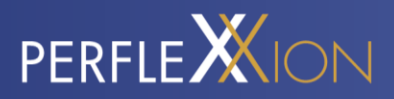

| a | pp-uren2.png |            |                      | Ê |
|---|--------------|------------|----------------------|---|
|   | Urenbriefje  | • •        | Bestandsgrootte type |   |
|   |              | Upload een | bestand              |   |

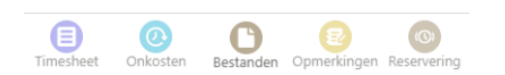

#### Opslaan en indienen voor goedkeuring

Wanneer je alle gegevens voor de betreffende week hebt ingevuld, klik je op opslaan. Het is dan nog mogelijk om aanpassingen te doen en opnieuw op opslaan te klikken. Wanneer alles definitief is, klik je op 'Indienen voor goedkeuring'. Je urenbriefje is dan definitief en wordt aangeboden aan de opdrachtgever en/of het uitzendbureau (afhankelijk van de goedkeuringsinstellingen).

Via website

| Timesheet<br>werkgever | r oud demo       |          |             | Opsiaan Indianan voor goedkeuring |
|------------------------|------------------|----------|-------------|-----------------------------------|
| Weeknummer<br>43       | Uurloon<br>15.00 |          |             |                                   |
|                        | <i></i>          | Indewald | Goedzekeurd | Geogregeerd                       |

#### Via app

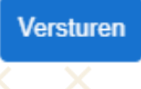

Het is mogelijk om de Timesheet op te slaan, om deze later verder in te vullen, of de Timesheet direct aan te bieden ter goedkeuring.

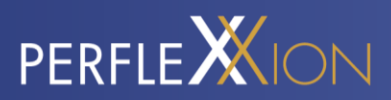

| Opslaan |  |
|---------|--|

#### Inzichten onder de werkgever

Onder de werkgever kun je de ingevulde urenbriefjes (en de status) bekijken, de details van de plaatsing inzien en, indien beschikbaar, inzichten inzien en documenten bekijken die met jou gedeeld zijn.

| DETAILS |         |       | TIMESHEETS | INZICHTEN | DOCUMENTEN |
|---------|---------|-------|------------|-----------|------------|
| Fu      | Inctie  |       |            |           |            |
|         | Project | eider |            |           |            |
|         |         |       |            |           |            |
|         |         |       |            |           |            |
|         |         |       |            |           |            |
|         |         |       |            |           |            |
|         |         |       |            |           |            |
|         |         |       |            |           |            |
|         |         |       |            |           |            |
|         |         |       |            |           |            |
|         |         |       |            |           |            |
|         |         |       |            |           |            |
|         |         |       |            |           |            |
|         |         |       |            |           |            |

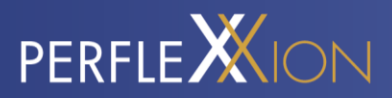

# **STEL EEN VRAAG**

Mocht je ergens niet uitkomen of vragen hebben, stel dan je vraag via de app aan Perflexxion. Links onderin zit een knop om een chat te starten.

#### Via app/website

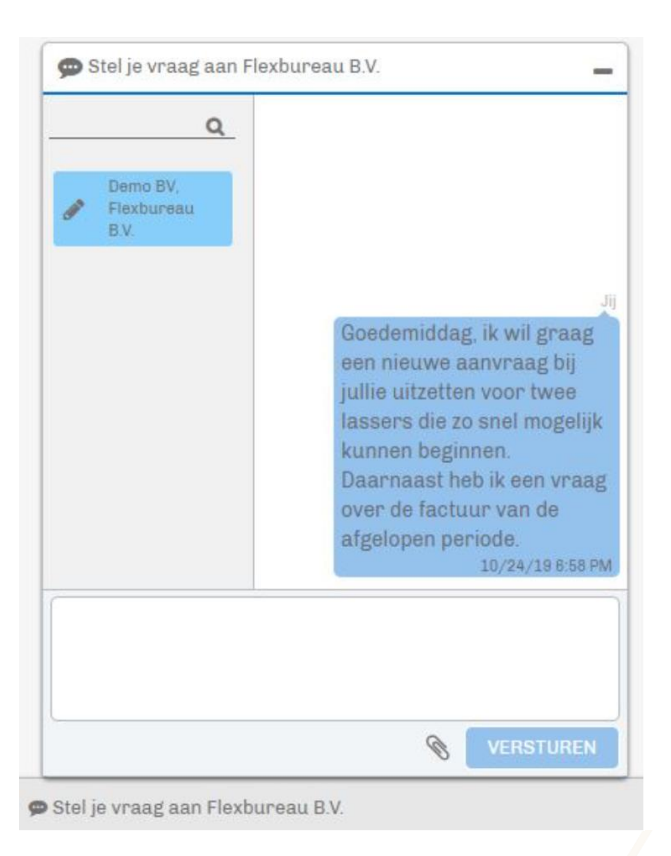

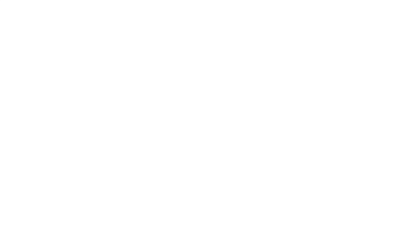